## **Configuratie Sanitel**

1. Gebruikersfiche : Gebruikers -> Wijzigen

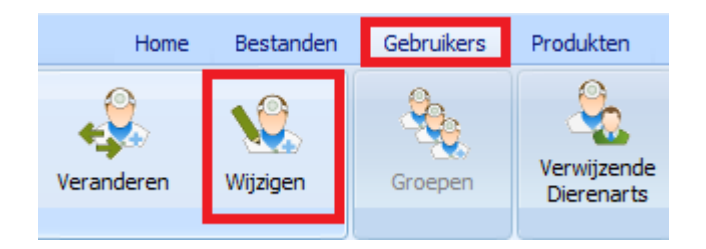

Vul de login en het identificatienummer in dat u ontving van FAGG / Sanitel.

| <b>5</b> .                                                                                             | Gebruiker : Van de Velde Wim                                            |         |                |         |  |  |
|----------------------------------------------------------------------------------------------------|-------------------------------------------------------------------------|---------|----------------|---------|--|--|
| 14 4                                                                                                   |                                                                         |         |                |         |  |  |
| Gegevens                                                                                               | Documenten                                                              | TVD     | Synchronisatie | Mailing |  |  |
| Beheer TVD<br>Ordenummer<br>N1489<br>Beheer van de int<br>Ordenummer<br>Afdruk TVD<br>Aantal exemplare | Laatste numr<br>562<br>tracommunautaire TVD<br>Laatste numm<br>0<br>n 2 | ner TVD | -              |         |  |  |
| Sanitel<br>Login<br>N1489                                                                              | Nº Identificati<br>BE00002528                                           | ion     |                |         |  |  |

2. Bestanden -> Diersoorten landbouwpathologiën

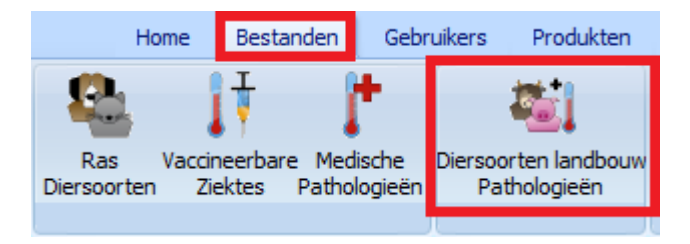

Vul in deze tabel de overeenkomst tussen de diersoorten aan (maak de overeenkomst tussen de diersoort in uw tabel en de diersoort Sanitel).

| <b>1</b> 2. |               |                |                     |     | D      | iersoor | ten / Patho | ologie landbouw        |                     |
|-------------|---------------|----------------|---------------------|-----|--------|---------|-------------|------------------------|---------------------|
| Di          | ersoorten lan | dbouw          |                     |     |        |         |             |                        |                     |
|             | Nederlands    |                | Frans               |     | Engels |         | Duits       |                        |                     |
|             | biggen gesp   | eend           | porcelets sevres    |     |        |         |             |                        |                     |
|             | biggen niet g | gespeend       | porcelets non sevre | s   |        |         |             |                        |                     |
|             | kalkoenen     |                |                     |     |        |         |             |                        |                     |
| LE          | melkkoeie     | en 👘           | vache laitiere      |     |        |         |             |                        |                     |
|             | struisvogels  |                | autruches           |     |        |         |             |                        |                     |
|             | varkens       |                | porcs               |     |        |         |             |                        |                     |
|             | vleesvarken   | s              | porcs de viande     |     |        |         |             |                        |                     |
|             | zeugen - be   | ren            | truies - verrats    |     |        |         |             |                        |                     |
|             |               |                |                     |     |        |         |             |                        |                     |
| L F         |               |                |                     |     |        |         | Sanitel     |                        | Certus              |
|             | Frans         | vache laitiere | Eng                 | els |        |         | Diersoort   | Runderen 🗸             | Diersoort Nihil 🗸 🗸 |
|             | Nederlands    | melkkoeien     | Duit                | s   |        |         | Subdoeldier | Volwassen melkkoeien 🖌 |                     |

Indien u reeds vroeger de diersoorten Certus aanvulde kan u deze hier eenvoudig laten samenvallen.

| <b>6</b> .          |                                 |                  |                 |     |        | Diersoo | rten / Path                         | ologie landbouw |                                    |
|---------------------|---------------------------------|------------------|-----------------|-----|--------|---------|-------------------------------------|-----------------|------------------------------------|
| Diersoorten la      | ndbouw                          |                  |                 |     |        |         |                                     |                 |                                    |
| Nederlands          |                                 | Frans            |                 |     | Engels |         | Duits                               |                 |                                    |
| biggen gesp         | peend                           | porcelets sevre  | es              |     |        |         |                                     |                 |                                    |
| biggen niet         | gespeend                        | porcelets non s  | sevres          |     |        |         |                                     |                 |                                    |
| kalkoenen           |                                 |                  |                 |     |        |         |                                     |                 |                                    |
| melkkoeien          |                                 | vache laitiere   |                 |     |        |         |                                     |                 |                                    |
| struisvogels        | S                               | autruches        |                 |     |        |         |                                     |                 |                                    |
| varkens             |                                 | porcs            |                 |     |        |         |                                     |                 |                                    |
| ) vleesvark         | cens (                          | porcs de via     | nde             |     |        |         |                                     |                 |                                    |
| zeugen - be         | eren                            | truies - verrats | S               |     |        |         |                                     |                 |                                    |
| Frans<br>Nederlands | porcs de viande<br>vleesvarkens |                  | Engels<br>Duits |     |        |         | Sanitel<br>Diersoort<br>Subdoeldier | Varkens 🗸       | Certus<br>Diersoort Vieesvarkens V |
| Toevoeg             | jen Bewaren                     | Verwij           | jderen          | Slu | iten   |         |                                     |                 |                                    |

Indien de diersoort binnen uw lijst nog niet bestaat, maakt u deze eerst aan ("Toevoegen") waarna u de correspondentie realiseert.

| 1  |                      |                      | Diersoorten / Pathologie landbouw |
|----|----------------------|----------------------|-----------------------------------|
| Di | iersoorten landbouw  |                      |                                   |
|    | Nederlands           | Frans                | Engels Duits                      |
| ×  | legkip               | poule pondeuse       |                                   |
|    | biggen gespeend      | porcelets sevres     |                                   |
|    | biggen niet gespeend | porcelets non sevres |                                   |
|    | kalkoenen            |                      |                                   |
|    | melkkoeien           | vache laitiere       |                                   |
|    | struisvogels         | autruches            |                                   |
|    | varkens              | porcs                |                                   |
|    | vleesvarkens         | porcs de viande      |                                   |
| L  |                      |                      |                                   |
| Г  |                      |                      | Sanitel                           |
|    | Frans poule pondeuse | Engels               | Diersoort Gevogelte 🗸             |
|    | Nederlands legkip    | Duits                | Subdoeldier                       |
|    |                      |                      |                                   |
|    |                      |                      |                                   |
|    | Toevoegen Beware     | n Verwijderen        | Shiiten                           |
|    | Devolgen             | verwijderen          | Sourcen                           |

3. Indien van toepassing : pas de wachttijden ( in de productfiche van het medicament ) aan of creëer een nieuwe wachttijd voor een nieuwe diersoort.

|   | Diersoort | Produkt | Dagen | Standaard pathologie | Standaard posologie |
|---|-----------|---------|-------|----------------------|---------------------|
| Þ | kip       | eieren  | 21    | snotziekte           | 0.1 ml/kg           |
|   |           |         |       |                      |                     |
|   |           |         | Ţ     |                      |                     |
|   | Diersoort | Produkt | Dagen | Standaard pathologie | Standaard posologie |
|   | kip       | eieren  | 21    | snotziekte           | 0.1 ml/kg           |
|   | legkip    | eieren  | 21    | mycoplasma           | 0.1 ml/kg           |
| Þ | vleeskip  | eieren  | 21    | mycoplasma           | 0.1 ml/kg           |

4. Maak de koppeling tussen het antibioticum uit uw productlijst en de lijst Sanitel. Open daarvoor uw procuctlijst. En klik op de knop "Koppeling Sanitel".

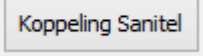

Bovenaan ziet u het product uit uw productlijst. Cinnaber zal zelfstandig een zo juist mogelijke koppeling proberen realiseren. Desgevallend zal u manueel ( op basis van het CNK APB ) het overeenkomstig product aan in de Sanitel-lijst moeten aanduiden. Klik op "Selecteren" ( "Enter" op toetsenbord ) om de koppeling te realiseren.

| ġ | L                                                   | Medicame  | nten Sanite | el              |            | x |
|---|-----------------------------------------------------|-----------|-------------|-----------------|------------|---|
|   | Produkt Cinnaber<br>BAYTRIL 10% ORALE OPLOSSING 100 |           |             |                 |            |   |
| Г | Naam                                                | Code CTI  | CNK APB     | Nº Autorisation | Verpakking | ^ |
|   | Antirobe                                            | 155075-02 | 0296467     | BE-V155075      | 80         |   |
|   | Antirobe                                            | 155102-01 | 0278333     | BE-V155102      | 16         |   |
|   | Antirobe                                            | 155102-02 | 0296442     | BE-V155102      | 80         |   |
|   | Antirobe                                            | 266804-02 | 2058634     | BE-V266804      | 2 x 8      |   |
|   | Apralan 100 Granules                                | 379714-01 | 2767325     | BE-V379714      | 1 kg       |   |
|   | Apralan 100 Vet Premix                              | 379705-03 | 2767333     | BE-V379705      | 25 kg      |   |
|   | Aurimic                                             | 473804-01 | 3296308     | BE-V473804      | 20 ml      |   |
|   | Aurofac Granular                                    | 383914-09 |             | BE-V383914      | 20 kg      |   |
|   | Bacivet S                                           | 372425-01 | 0000037     | BE-V372425      | 10 x 100 g |   |
|   | Baxyl Long Acting                                   | 137146-02 | 1202829     | BE-V137146      | 250 ml     |   |
|   | Baytril                                             | 158907-01 | 1163591     | BE-V158907      | 100 ml     |   |
| Þ | Baytril                                             | 140314-01 | 0616300     | BE-V140314      | 100 ml <   |   |
|   | Baytril                                             | 140314-02 | 0663054     | BE-V140314      | 1000 ml    |   |
|   | Baytril                                             | 141827-01 | 0661132     | BE-V141827      | 100 ml     |   |
|   |                                                     |           |             |                 |            |   |

Selecteren Enter

Deze koppeling kan u ook waarnemen in het rooster van de productlijst.

| Weergeven / Verbergen kolommen                                                      | × | Code CTI  | Koppeling Sar |
|-------------------------------------------------------------------------------------|---|-----------|---------------|
| Kolommen                                                                            |   | 112       | 1             |
| <ul> <li>✓ VP Afg BTWex</li> <li>✓ VP Afg BTWin</li> <li>✓ VP Toeg BTWex</li> </ul> | ^ | 216431-01 | Baytril 100   |
| VP Toeg BTWIN     Leverancier     Ref. Leverancier     Producent                    |   |           |               |
| ✓ VP Atgeg / AP ✓ VP Toeg / AP                                                      |   | 151182-01 | Duphamox LA   |
| ✓ Code CTI ✓ Koppeling Sanitel                                                      |   | 112691-03 | Duphapen      |
| VP Toeg BTWIn (21 %)                                                                |   |           |               |
| VP Promo Hvh 1 BTWin                                                                |   |           |               |
| Korte Code  CNK Okapi Nationaal Nr  Eashaid                                         |   | 356307-01 | Engemycin Sp  |
| VP Afgeg Ged. BTWex                                                                 |   |           |               |
| VP Afgeg Ged. BTWin VP Toeg. Ged. BTWex                                             |   | -         |               |
| VP Toeg. Ged. BTWin                                                                 | ~ |           |               |
| Bewaren Sluiten                                                                     |   | 131144-03 | Metricyclin   |
| Bernaren                                                                            |   |           |               |
|                                                                                     |   |           |               |

Een foutieve koppeling kan u verwijderen door de Sanitel-lijst te openen, het product in kwestie te selecteren en vervolgens te klikken op "Verwijderen koppeling" ("Delete" op toetsenbord ).

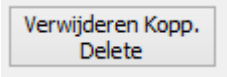

Opmerking : tijdens het uitvoeren van de update zal Cinnaber proberen een maximum van producten automatisch te koppelen.

|  | DUPHAMOX LA 100 ML | 151182-01 |  |
|--|--------------------|-----------|--|
|  | DUPHAPEN 250 ML    | 112691-03 |  |

5. Zorg er voor dat in uw cliëntfiche het inrichtingsnummer op officiële manier is ingevuld.

| Beslagnr | BE12345678 |
|----------|------------|
|----------|------------|

BE + 8 cijfers (voor jonge dierenartsen kunnen dit ook 9 cijfers zijn)

Doorgeven van antibioticaverbruik naar Sanitel.

U maakt een prestatienota op waaraan een TVD gekoppeld is. De informatie die verzonden wordt naar Sanitel is afkomstig van dat TVD-document. Alle door te zenden lijnen worden verzameld in het menu "TVD" knop "Sanitel".

| Home       | Bestanden | Gebruikers | Produkten | Tarief | Opties | Brieven | TVD |
|------------|-----------|------------|-----------|--------|--------|---------|-----|
| TVD Beheer | Sanitel   | VetCIS     | Certus    |        |        |         |     |

Selecteer de data tussen dewelke u de lijnen wenst door te sturen :

| Begindatum | 24/05/2016 |   |  |  |
|------------|------------|---|--|--|
| Einddatum  | 25/05/2016 | ۷ |  |  |

Geef aan in welke groep uw antibiotica ondergebracht zijn.

| <b>ii</b> .       | Sanitel     | - |   |
|-------------------|-------------|---|---|
| Configureren      |             |   |   |
| Groep Antibiotica | antibiotica |   | - |
|                   |             |   |   |
| Bewaren           | Sluiten     |   |   |
|                   |             |   |   |
| Configureren      |             |   |   |

Selecteer – eventueel – de dierenarts voor wie u de registraties wenst door te sturen.

| Gebruiker 🔎 Van de Velde Wim |        |                     |                       |            |                             |     |       |           |              |           |            |           |             |
|------------------------------|--------|---------------------|-----------------------|------------|-----------------------------|-----|-------|-----------|--------------|-----------|------------|-----------|-------------|
| Weergeven                    |        |                     |                       |            |                             |     |       |           |              |           |            |           |             |
| Datum TVD                    | Nr TVD | Identificatienummer | Cliënt                | Beslagnr   | Naam Cinnaber               | Hvh | Deler | Posologie | Naam Sanitel | Code CTI  | Verpakking | Diersoort | Subdoeldier |
| 24/05/2016                   | 563    | BE00002528          | Van de Velde Thibault | BE12345678 |                             |     |       |           |              |           |            |           |             |
|                              |        |                     |                       |            | BAYTRIL 10% ORALE OPLOSSING | 1   | 1     | 0.1 ml/kg | Baytril 100  | 216431-01 | 100 ml     | Gevogelte | Legkippen   |
|                              |        |                     |                       |            |                             |     |       |           |              |           |            |           |             |

U verstuurt de lijnen door te klikken op "Versturen".

Versturen

Eenmaal verstuurd kunnen de lijnen niet meer gevisualiseerd worden ( zo wordt voorkomen dat u meerdere keren dezelfde lijn verstuurt ).

Indien u tijdens het verzenden geblokkeerd wordt door een lijn, kan u het doorsturen van die lijn tijdelijk opschorten met behulp van de knop "Versturen Opschorten".

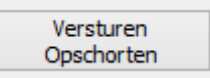

Eventuele fouten in de lijnen zullen door Cinnaber geblokkeerd worden, na het klikken op "Weergeven".

|                  | _                        |                                                                                                    |                    |                                                                    |                                                                                                    |                                                                                                    |  |  |  |  |
|------------------|--------------------------|----------------------------------------------------------------------------------------------------|--------------------|--------------------------------------------------------------------|----------------------------------------------------------------------------------------------------|----------------------------------------------------------------------------------------------------|--|--|--|--|
| TVD              |                          |                                                                                                    |                    |                                                                    |                                                                                                    |                                                                                                    |  |  |  |  |
| Datum TVD Nr TVD |                          | Identificatienummer                                                                                                    |                    | Cliënt                                                             | Beslagnr                                                                                                    | Naam Cinnaber                                                                                                    |  |  |  |  |
| 25/05/2016       | 564                      | BE00002528                                                                                                    |                    | Van de Velde Thibault                                              | BE1234567                                                                                                    |                                                                                                    |  |  |  |  |
|                  |                          |                                                                                                    |                    |                                                                    |                                                                                                    | BAYTRIL 10% ORALE O                                                                                                    |  |  |  |  |
|                  |                          |                                                                                                    |                    |                                                                    |                                                                                                    |                                                                                                    |  |  |  |  |
|                  |                          |                                                                                                    |                    |                                                                    |                                                                                                    |                                                                                                    |  |  |  |  |
|                  |                          |                                                                                                    |                    | Fc                                                                 | ×                                                                                                    |                                                                                                    |  |  |  |  |
|                  |                          |                                                                                                    | 8                  | De export kan niet worden gerealiseerd ! Er zijn fouten aanwezig ! |                                                                                                    |                                                                                                    |  |  |  |  |
|                  |                          |                                                                                                    |                    | Ok                                                                 |                                                                                                    |                                                                                                    |  |  |  |  |
|                  | TVD Datum TVD 25/05/2016 | TVD     Image: Constraint of the second second | TVD Identification | TVD Identificatienummer 25/05/2016 564 BE00002528                  | TVD Datum TVD Nr TVD Identificatienummer Cliënt<br>25/05/2016 564 BE00002528 Van de Velde Thibault<br>For the second second | TVD       Identificatienummer       Cliënt       Beslagnr         25/05/2016       564       BE00002528       Van de Velde Thibault       BE1234567         Image: State of the state of the state of |  |  |  |  |

Opmerking :

- Een TVD zonder beslagnummer wordt niet doorgestuurd !
- Een TVD, met daarop een diersoort die niet gekoppeld is aan een diersoort Sanitel, wordt niet doorgestuurd !